## Cài đặt và sử dụng Zoom

<page-header>

Download ZOOM, sau khi tải về nhấn vào file vừa tải xuống để tiếp tục cài đặt.

Sau khi nhấn vào file vừa tải, tại cửa sổ sẽ hiện lên bảng thông báo. Nhấn chọn **Run** và đợi cài đặt phần mềm.

|     | Name:          | C:\Users\NTT\Dow                         | nloads\ZoomIns | staller.exe |  |
|-----|----------------|------------------------------------------|----------------|-------------|--|
|     | Publisher:     | blisher: Zoom Video Communications. Inc. |                |             |  |
|     | Type:          | Application                              |                |             |  |
|     | From:          | C:\Users\NTT\Dow                         | nloads\ZoomIns | staller.exe |  |
|     |                |                                          |                |             |  |
|     | _              |                                          | Run            | Cancel      |  |
| Abu | ave ack before | enoning this file                        |                |             |  |
|     | ays ask beloft | e opening this me                        |                |             |  |

## Sử dụng Zoom tạo phòng học trực tuyến

Sau khi cài đặt xong.

Để đăng nhập không cần tài khoản ta chọn **Join a Meeting** và điền thông tin để sử dụng phần mềm.

Ngược lại, chọn **Sign In** để đăng nhập bằng tài khoản.

| oom Cloud Meetings |                             |  | × |
|--------------------|-----------------------------|--|---|
|                    | zoom                        |  |   |
|                    | Join a Meeting              |  |   |
|                    | Sign In                     |  |   |
| 2                  |                             |  |   |
|                    | Version: 5.1.3 (28656.0709) |  |   |

Nếu có tài khoản, ta điền thông tin và chọn Sign In.

Hoặc có thể đăng nhập bằng SSO, Google, Facebook.

 $\mathring{O}$ đây ta chọn Sign in with Google.

|            | ٩                     | Sign In with SSO      |
|------------|-----------------------|-----------------------|
| Forgot? or | G                     | Sign In with Google   |
| Sign In    | f                     | Sign In with Facebook |
|            |                       |                       |
|            | Forgot? or<br>Sign In | Forgot?<br>Sign In    |

Chọn một tài khoản của ta, hoặc đăng nhập bằng tài khoản nếu ta chưa đăng nhập lần nào.

|   | Choose an account<br>to continue to Zoom           |  |
|---|----------------------------------------------------|--|
| 0 | Tayán NT.<br>Mayan 10000000 gyunali ann            |  |
| 0 | jacalenj estijestj.<br>minjent 2002/2015 gan danna |  |
| a | sussident<br>Milayan 2002002@gmaincom              |  |
| N | tayan tinê ti bi Şîanine darm                      |  |
| 0 | Use another account                                |  |

Điền thông tin Ngày, Tháng, Năm sinh.

For verification, please confirm your date of birth.

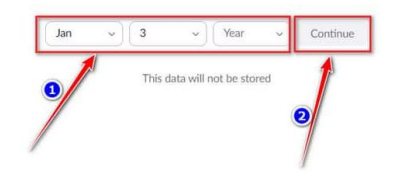

Chọn Create Account để tạo tài khoản với tài khoản google mà ta chọn.

|        | Welcome to Zoom                                      |
|--------|------------------------------------------------------|
| Create | your Zoom account with your Google accoun            |
|        | a asside                                             |
|        | Create Account                                       |
| Bys    | sub ang this form, you agree to the Terms of Service |
|        |                                                      |
|        |                                                      |

Sau khi tạo tài khoản thành công, tại cửa sổ trình duyệt sẽ hiện lên thông báo và ta chọn **Open Zoom Meetings** để mở ứng dụng tại máy tính.

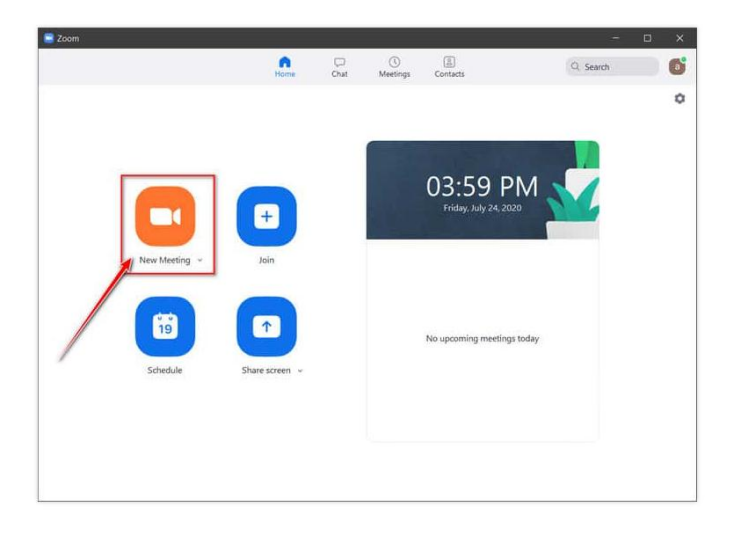

Để phục vụ mục đích giảng dạy ta chọn New Meeting.

Chọn **Join with Computer Audio** để cho phép truy cập vào âm thanh của máy tính. Để phục vụ việc giảng dạy.

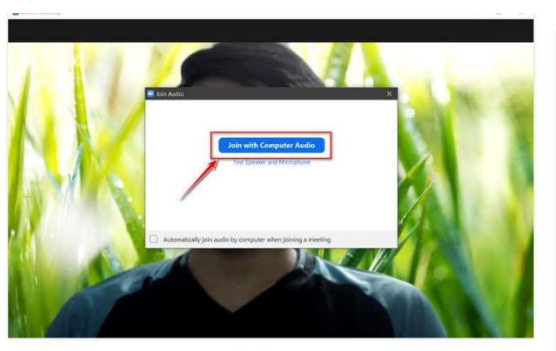

Chọn Mute để tắt tiếng hoặc Stop Video để dừng video.

Chọn Mute để tắt tiếng hoặc Stop Video để dừng video.

## Tùy chỉnh bảo mật trong Zoom

Về phần Security (Bảo mật).

- Lock Meeting: Không cho người khác tham gia vào lớp học.
- Enable Waiting: Cho phép phòng chờ.
- Share Screen: Cho lớp học chia sẻ màn hình.
- Chat: Cho lớp học có thể thảo luận bằng cửa sổ chat.
- Rename Themselves: Cho phép đổi tên.
- Unmute Themselves: Cho phép tắt tiếng.

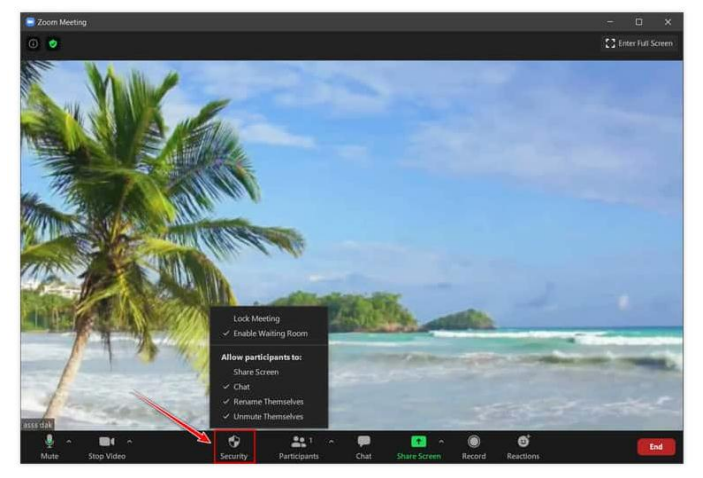

Để mời hoặc cho phép học sinh tham gia vào lớp học ta có thể làm theo các bước sau.

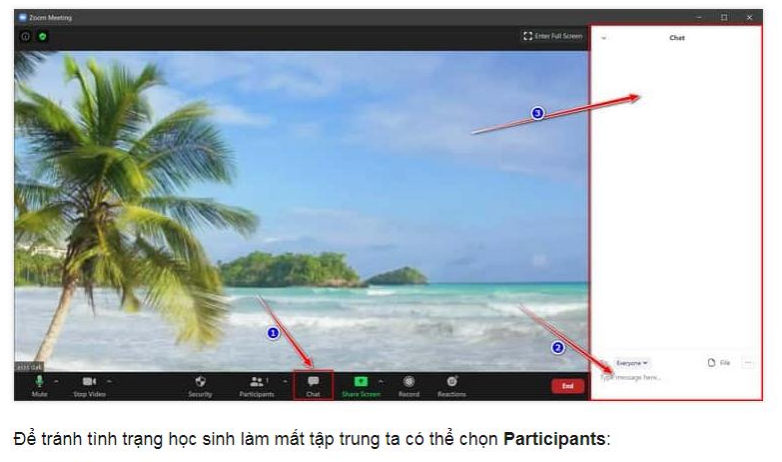

- Chat: Nhắn tin tới sinh viên.
- Add to Start Video: Để cho phép học sinh bật video.
- Make host: Cho phép làm chủ.
- Rename: Đổi tên.
- Put in Waiting Room: Cho vào phòng chờ.
  Remove: Xóa khỏi phòng học

Để tránh tình trạng học sinh làm mất tập trung ta có thể chọn **Participants**:

- Chat: Nhắn tin tới sinh viên.
- Add to Start Video: Để cho phép học sinh bật video.
- Make host: Cho phép làm chủ.
- Rename: Đổi tên.
- Put in Waiting Room: Cho vào phòng chờ.

• **Remove**: Xóa khỏi phòng học.

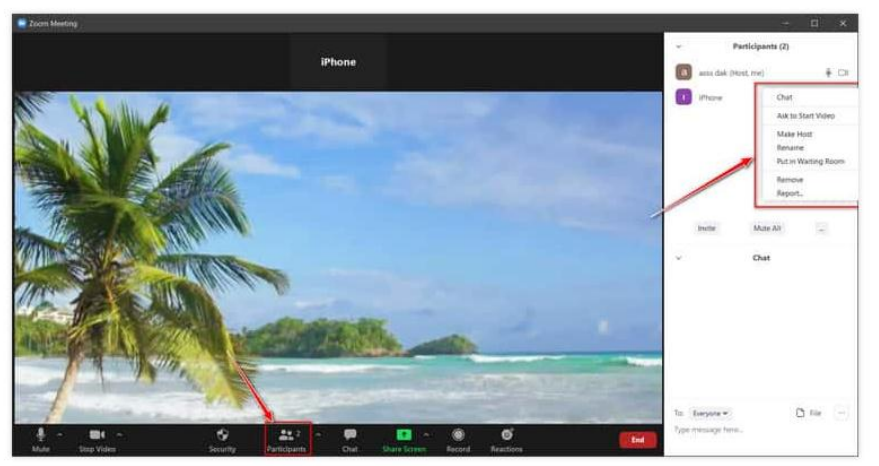

Ta có thể ghi lại bài giảng để những học sinh vắng xem lại bằng cách chọn **Record**.

Hoặc bày tỏ cảm xúc bằng **Reactions**.

Và để kết thúc buổi giảng dạy ta chọn **End** để kết thúc.